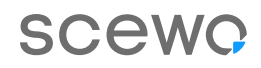

## **BRO Updates.**

How to download the latest software to your BRO.

Thanks to regular software updates, BRO is becoming more intelligent and constantly learning new functions. Here you will find an overview of the update process, so that you and your BRO can benefit from the latest improvements.

Are you still unsure how to update the BRO software despite the guide? We're happy to help you. You can find the contact details of Scewo and our partners on our website.

| <b>1</b><br>Make sure your smartphone is<br>connected to the internet and not to<br>your BRO.                                          | BRO-Software                                                                                                    | Ein Upda                                                                                | ite steht zum Herunterladen<br>bereit!<br>21.11.9<br>VPDATE HERUNTERLADEN |                    |
|----------------------------------------------------------------------------------------------------|----------------------------------------------------------------------------------------------------|-----------------------------------------------------------------------------------------|---------------------------------------------------------------------------|--------------------|
| The app will automatically check if<br>an update is available. To do this, go<br>to the settings and to the «BRO<br>Software» section. | Normal Vorschau RC Intern   BRO Software Version: 22.520220609                                                                                               | BRO-Software Version<br>22.5.20220609<br>Figrin (unstable)<br>NORMAL VORSCHAU RC INTERN |                                                                           |                    |
| 2<br>Click on «Check for update»<br>and click on «Download<br>update» if an update is<br>available.<br>The update will now             | <image/> <image/> <section-header><section-header><section-header><text><text><text></text></text></text></section-header></section-header></section-header> | Ø                                                                                       | Detett:<br>21.11.9<br>UPDATE HERUNT                                       | erladen<br>Pêrsion |

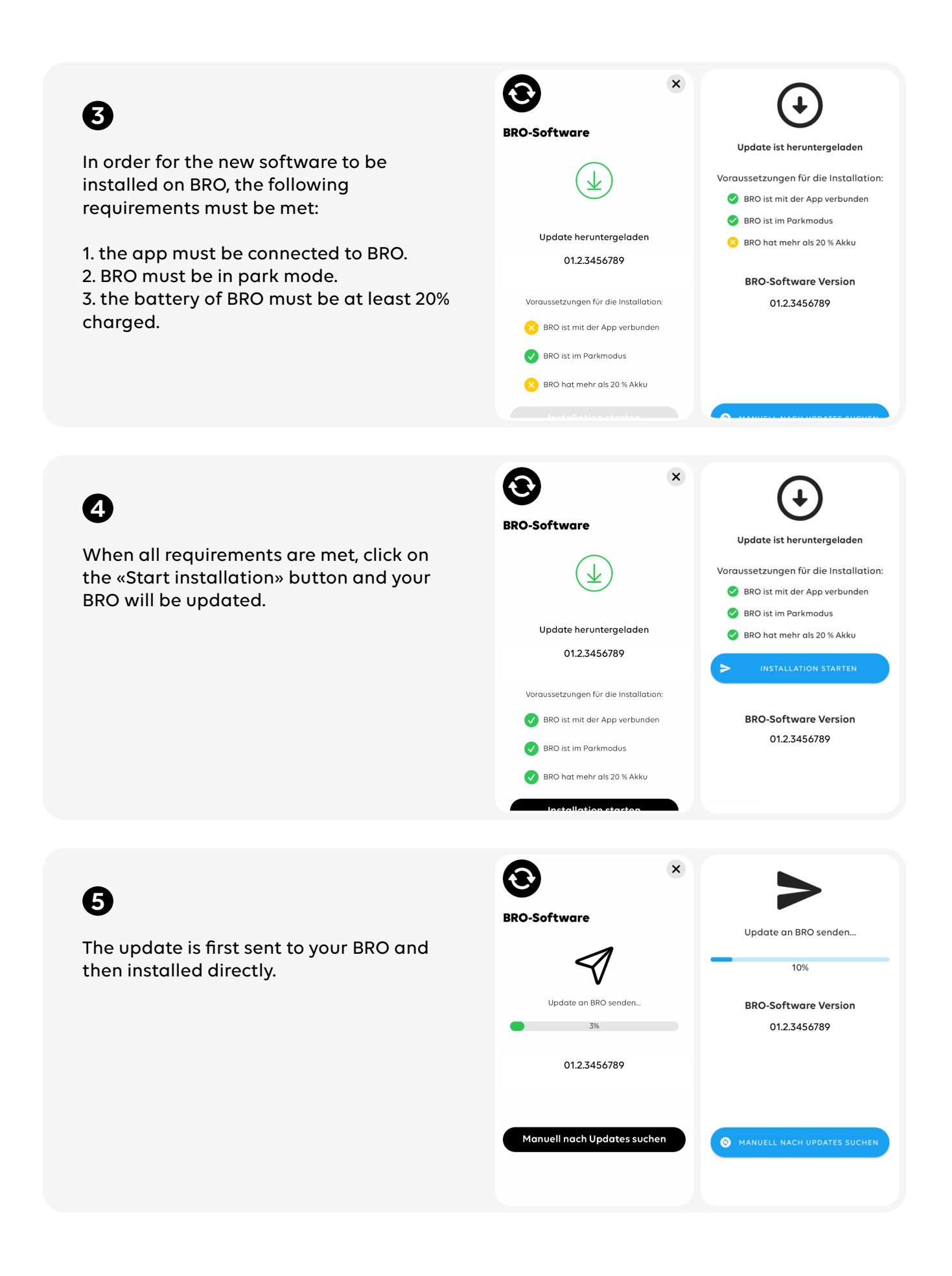

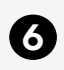

0

the next adventure.

installed on your BRO.

Your BRO restarts automatically. Reconnect it to the app as soon as the control panel lights up green.

Your BRO is now up to date and ready for

In the settings under «BRO Software» you

can see which software version is

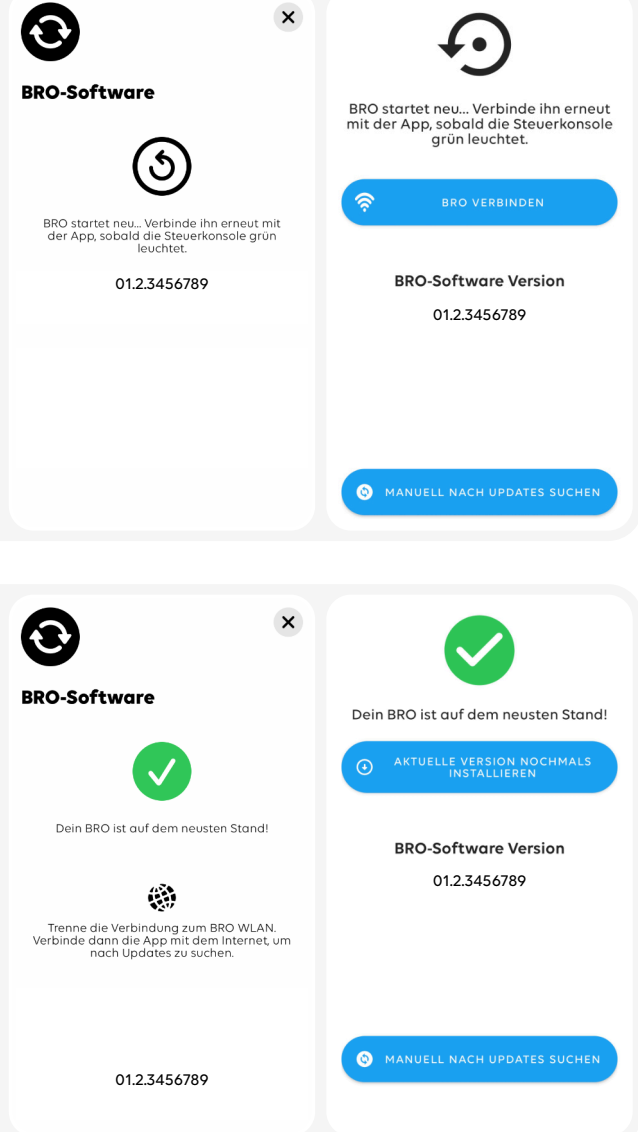